ISB Investitions-und Strukturbank Rheinland-Pfalz

Investitions-Rheinland-Pfalz

# **DigitalPakt Schule** 2019 bis 2024 **Rheinland-Pfalz**

## Anwenderhandbuch

## **ISB-Kundenportal**

## Inhalt

| 1. | Einle                                 | Einleitung   |                                          |    |  |  |  |
|----|---------------------------------------|--------------|------------------------------------------|----|--|--|--|
|    | 1.1                                   | Technis      | sche Voraussetzungen                     | 5  |  |  |  |
|    | 1.2                                   | Fördera      | antrag in Papierform                     | 5  |  |  |  |
|    | 1.3                                   | Hilfeste     | ellung                                   | 5  |  |  |  |
| 2. | Reg                                   | istrierung   | 7                                        |    |  |  |  |
|    | 2.1 Einen neuen Benutzer registrieren |              | neuen Benutzer registrieren              | 7  |  |  |  |
|    |                                       | 2.1.1        | Schritt 1: Antragstellerrolle wählen     | 8  |  |  |  |
|    |                                       | 2.1.2        | Schritt 2: Kontaktdaten eingeben         | 8  |  |  |  |
|    |                                       | 2.1.3        | Schritt 3: Angaben prüfen und sichern    | 10 |  |  |  |
|    |                                       | 2.1.4        | Schritt 4: Bestätigen                    | 10 |  |  |  |
|    | 2.2                                   | Im ISB-      | -Kundenportal anmelden                   | 11 |  |  |  |
|    | 2.3                                   | Passwo       | 12                                       |    |  |  |  |
| 3. | Antr                                  | agstellun    | 13                                       |    |  |  |  |
|    | 3.1                                   | Startsei     | 13                                       |    |  |  |  |
|    | 3.2                                   | Online-      | 14                                       |    |  |  |  |
|    |                                       | 3.2.1        | Schritt 1: Persönliche Daten             | 14 |  |  |  |
|    |                                       | 3.2.2        | Schritt 2: Fragebogen                    | 15 |  |  |  |
|    |                                       | 3.2.3        | Schritt 3: Dokumente                     | 16 |  |  |  |
|    |                                       | 3.2.4        | Schritt 4: Zusammenfassen und Einreichen | 19 |  |  |  |
|    | 3.3                                   | Antrags      | sübersicht                               | 21 |  |  |  |
|    | 3.4                                   | Postbox      |                                          | 21 |  |  |  |
|    | 3.5                                   | Profilpflege |                                          | 22 |  |  |  |
|    | 3.6                                   | Änderu       | 22                                       |    |  |  |  |
|    | 3.7                                   | Pflege of    | 23                                       |    |  |  |  |
|    | 3.8                                   | Benutze      | 24                                       |    |  |  |  |
|    | 3.9                                   | Das ISE      | 24                                       |    |  |  |  |

| Abbildung 1 I Kompatibilitätsfehler                             | 5  |
|-----------------------------------------------------------------|----|
| Abbildung 2 I Kontaktdaten des Ansprechpartners im Kundenportal | 6  |
| Abbildung 3 I Die Startseite des ISB-Kundenportals              | 7  |
| Abbildung 4 I Antragstellerrolle auswählen                      | 8  |
| Abbildung 5 I Kontaktdaten pflegen                              | 9  |
| Abbildung 6 I Prüfen und Sichern der Angaben                    | 10 |
| Abbildung 7 I Erfolgreiche Registrierung                        | 11 |
| Abbildung 8 I Die Startseite des ISB-Kundenportals              | 11 |
| Abbildung 9 I Passwort zurücksetzen                             | 12 |
| Abbildung 10 I ISB-Kundenportal                                 | 13 |
| Abbildung 11 I Online-Antragsanlage starten                     | 14 |
| Abbildung 12 I Persönliche Angaben                              | 15 |
| Abbildung 13 I Fragenkatalog                                    | 15 |
| Abbildung 14 I Förderprogramm auswählen                         | 16 |
| Abbildung 15 I Dokumente für die Antragsanlage                  | 16 |
| Abbildung 16 I Antragsstellung starten                          | 17 |
| Abbildung 17 I Die zugeordnete Antragsnummer                    | 17 |
| Abbildung 18 I Online-Antrag                                    | 18 |
| Abbildung 19 I Offline-Formular herunterladen                   | 18 |
| Abbildung 20 I Offline-Formular hochladen                       | 19 |
| Abbildung 21 I Zusammenfassen und Einreichen                    | 19 |
| Abbildung 22 I Antrag absenden                                  | 20 |
| Abbildung 23 I Antrag wurde versendet                           | 20 |

| Abbildung 24 I Übersicht aller Anträge            | 21 |
|---------------------------------------------------|----|
| Abbildung 25 I Postbox                            | 22 |
| Abbildung 26 I Profilpflege                       | 22 |
| Abbildung 27 I Änderung der Kundendaten           | 23 |
| Abbildung 28 I Pflege der Organisationsdaten      | 23 |
| Abbildung 29 I Benutzerverwaltung                 | 24 |
| Abbildung 30 I Abmeldung aus dem ISB-Kundenportal | 24 |

### 1. Einleitung

Sehr geehrte Antragstellerin, sehr geehrter Antragsteller,

wir danken Ihnen für das Interesse am Kundenportal der Investitions- und Strukturbank Rheinland-Pfalz (ISB). Über das Kundenportal der ISB haben Sie als Antragstellerin bzw. Antragsteller die Möglichkeit, Förderungen aus dem DigitalPakt Schule Rheinland-Pfalz 2019 bis 2024 zu beantragen.

In diesem Anwenderhandbuch haben wir für Sie die wesentlichen Informationen zur Handhabung des Kundenportals kompakt aufbereitet. Vor einer ersten Registrierung bzw. Antragstellung möchten wir Sie bitten, das Anwenderhandbuch zu lesen.

Für Fragen und Anmerkungen stehen wir Ihnen gern zur Verfügung.

Investitions- und Strukturbank Rheinland-Pfalz (ISB)

#### 1.1 Technische Voraussetzungen

Für die Benutzung des ISB-Kundenportals empfehlen wir Ihnen das Betriebssystem Windows 7 oder 8. Andere Systeme unterstützen, je nach ihrer Konfiguration, möglicherweise nicht alle Funktionen.

Für eine reibungslose Bearbeitung der Anträge ist Java Script zwingend erforderlich. Unter Punkt 4.1 erfahren Sie, wie Sie Java Script im Antragsformular aktivieren.

Wir empfehlen Ihnen, den Microsoft Internet Explorer sowie die neueste Version des Adobe Acrobat Readers zu nutzen. Sollten Sie diesen nicht installiert haben, können Sie den Acrobat Reader <u>hier</u> kostenlos herunterladen.

Bei älteren Systemen kann die folgende Fehlermeldung erscheinen.

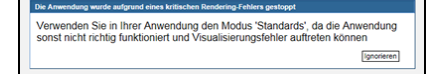

Abbildung 1 I Kompatibilitätsfehler

Bitte aktivieren Sie in diesem Fall den Kompatibilitätsmodus in Ihrem Internet Explorer.

Für eine optimale Bildanzeige sollte Ihr Monitor auf mindestens 1280\*1024 Bildpunkte eingestellt sein. Bei einer kleineren Auflösung wird die Bedienbarkeit des Kundenportals stark beeinträchtigt, zum Beispiel durch fehlende Menüpunkte.

#### 1.2 Förderantrag in Papierform

Aufgrund der aktuellen Rechtslage benötigen wir Ihren elektronisch eingereichten Förderantrag auch ausgedruckt und unterschrieben im Original. Deshalb bitten wir Sie, Ihre Antragsunterlagen nach Abschluss der Antragsstellung vollständig auszudrucken und auf dem Postweg an die im Antragskopf hinterlegte Adresse zu versenden.

#### 1.3 Hilfestellung

Für eine direkte Hilfestellung stehen wir Ihnen gern persönlich zur Verfügung.

Hilfestellung zur allgemeinen Anwendung/Bedienung des Kundenportals:

+49 40 27845-824 Montag bis Freitag 08:00 bis 17:00 Uhr

Für fachliche Fragen zum Förderprogramm können Sie sich an die verantwortliche Stelle wenden. Die Kontaktdaten finden Sie auf der jeweiligen Homepage oder im Rahmen des Antragsstellungsprozess im Kundenportal:

| 124                                                                                                  | ROMETRING SAL                  |                     |                                    |
|----------------------------------------------------------------------------------------------------|--------------------------------|---------------------|------------------------------------|
| Online-Antrag   Antragsübersicht   Postbox   Proflipflege   Änderung Kundendaten   Pflege der Organi | ationsdaten   Benutzerverwaltu | ing                 |                                    |
| Wilkommen Christian Gottas                                                                           |                                |                     | Abmeiden                           |
| Ihr Online-Antrag                                                                                    |                                |                     | (3) Hitte                          |
| Antragsnummer: [Neuer Antrag]                                                                        |                                | Beratung DigitalPak | r<br>kt Schule, +49 6131 6172-1234 |

### 2. Registrierung und Anmeldung

Zur Antragstellung ist es erforderlich, sich im Kundenportal zu registrieren. Über die folgende Internetseite gelangen Sie zur Startseite des ISB-Kundenportals: <u>https://kundenportal.isb.rlp.de</u>

|                                                 | Rheinland Dfalz ISB                                  |
|-------------------------------------------------|------------------------------------------------------|
| EUROPÄISCHER FONDS<br>FÜR REGIONALE ENTWICKLUNG | Benutzer * Kennwort * Anmelden                       |
|                                                 | Neuen Benutzer registrieren<br>Passwort zurücksetzen |

Abbildung 3 I Die Startseite des ISB-Kundenportals

Hier haben Sie folgende Möglichkeiten:

- 1. Registrierung als neuer Benutzer
- 2. Anmeldung mit Ihrem bestehenden Benutzernamen und Ihrem Kennwort
- 3. Zurücksetzen des Passworts für Ihren bestehenden Nutzeraccount

Bitte beachten Sie, dass Anträge nur für den registrierten Benutzer, das heißt z. B. für das registrierte Unternehmen, eingereicht werden dürfen. Eine Antragstellung für Dritte ist über das Kundenportal nicht vorgesehen.

#### 2.1 Einen neuen Benutzer registrieren

Um sich zu registrieren, klicken Sie bitte auf den Link "Neuen Benutzer registrieren". Die Registrierung im ISB-Kundenportal erfolgt in vier Schritten.

#### 2.1.1 Schritt 1: Antragstellerrolle wählen

|                                                                                                    |                                   | EUROPASCHER FONDS<br>TOR REGIONLE ENVIRONM | Rheinland Dfalz                         | ISB Investitions-<br>und Strukturbank<br>Rheinland-Pfalz |
|----------------------------------------------------------------------------------------------------|-----------------------------------|--------------------------------------------|-----------------------------------------|----------------------------------------------------------|
| Online-Benutzerregistrierung   Passwort zurück                                                                                        | setzen                            |                                            |                                         |                                                          |
| Willkommen im Kundenportal der ISB!                                                                                                   |                                   |                                            |                                         | Anmelden                                                 |
| Registrierung                                                                                                    |                                   |                                            |                                         |                                                          |
| Beteiligter: Antragsteller als Organisation                                                                                           |                                   |                                            |                                         |                                                          |
| I 2<br>Antragsstellerrolle auswählen Kontaktdaten el                                                                                  | 3<br>Igeben Prüfen und sichern    | 4 –<br>Bestätigung                         |                                         |                                                          |
| Zurück Weiter > Bitte beachten Sie, dass über das Kundenportal derzeit nur sich als Unternehmen bzw. Öffentliche Einrichtung          | Anträge zu Programmen gestellt we | rden können, mit denen Unternehm           | en oder Öffentliche Einrichtungen geför | rdert werden. Bitte registrieren Sie                     |
| <ul> <li>Ich möchte mich als Privatperson registrieren</li> <li>Ich möchte mich als Unternehmen oder Öffentliche Einrichtu</li> </ul> | ng registrieren                   |                                            |                                         |                                                          |

#### Abbildung 4 I Antragstellerrolle auswählen

Sie können sich im ISB-Kundenportal als Privatperson oder als Unternehmen bzw. Öffentliche Einrichtung registrieren. Bitte beachten Sie, dass über das Kundenportal derzeit nur Anträge zu Programmen gestellt werden können, mit denen Unternehmen oder Öffentliche Einrichtungen gefördert werden.

#### Bitte registrieren Sie sich immer als Unternehmen bzw. Öffentliche Einrichtung.

Stellen Sie bitte sicher, dass Sie die erste Person Ihrer Organisation sind, die sich im Kundenportal anmeldet. Als diese erstellen Sie den Hauptansprechpartner für Ihre Institution. Der Hauptansprechpartner fungiert als Administrator der Organisation und legt z. B. weitere Benutzer für die Organisation in der Benutzerverwaltung (siehe Punkt 3.8) an.

Über die Option "Weiter" gelangen Sie zum nächsten Schritt der Registrierung.

#### 2.1.2 Schritt 2: Kontaktdaten eingeben

Im zweiten Schritt der Registrierung müssen Sie Ihre Kontaktdaten eingeben. Sämtliche Eingabefelder, die mit einem \* markiert sind, sind zwingend zu hinterlegen. Bitte füllen Sie alle Felder möglichst vollständig aus.

|                                              |                                                              | Rheinland Pfalz | ISB Investitions<br>and Strukturbank<br>Rheinland Pfalz |
|----------------------------------------------|--------------------------------------------------------------|-----------------|---------------------------------------------------------|
| Online-Benutzerregistrierung   Pas           | swort zurücksetzen                                           |                 |                                                         |
| Willkommen im Kundenportal der ISB!          |                                                              |                 | Anmelde                                                 |
| Registrierung                                |                                                              |                 |                                                         |
| Beteiligter: Antragsteller als Organisation  |                                                              |                 |                                                         |
|                                              |                                                              |                 |                                                         |
| l¢ 1                                         | 2 3 4                                                        | 4               |                                                         |
| Antragsstellerrolle auswählen                | Kontaktdaten eingeben Prüfen und sichern Bestätigung         |                 |                                                         |
| Ornanisation                                 |                                                              |                 |                                                         |
| Name des Unternehmens: *                     |                                                              |                 |                                                         |
| Name des Unternehmens 2:                     |                                                              |                 |                                                         |
| E-Mait                                       |                                                              |                 |                                                         |
| E-Mail Adresse bestätigen:                   |                                                              |                 |                                                         |
| Straße * / Hausnummer:                       |                                                              |                 |                                                         |
| Posteitzahl / Ort.                           |                                                              |                 |                                                         |
| Land                                         | đ                                                            |                 |                                                         |
| Persönliche Daten                            |                                                              |                 |                                                         |
| Anrede / Namenszusatz                        | · · · ·                                                      |                 |                                                         |
| Vorname * / Nachname: *                      |                                                              |                 |                                                         |
| E-Mailt *                                    |                                                              |                 |                                                         |
| E-Mail Adresse bestätigen: *                 |                                                              |                 |                                                         |
| Telefon:                                     |                                                              |                 |                                                         |
| Mobiltelefon:                                |                                                              |                 |                                                         |
| Fax:                                         |                                                              |                 |                                                         |
| Organisationseinheit / Abteilung:            |                                                              |                 |                                                         |
| Funktion:                                    |                                                              |                 |                                                         |
| Sprache: *                                   | Deutsch 🐱                                                    |                 |                                                         |
| Ren tremame                                  | 0                                                            |                 |                                                         |
| Decrement forfloader                         | 0                                                            |                 |                                                         |
| Passwort bertitiaan                          |                                                              |                 |                                                         |
| Passwon bestalgen.                           |                                                              |                 |                                                         |
| Okhamatesehuart                              |                                                              |                 |                                                         |
| Sicherheitesehund beröhnen                   |                                                              |                 |                                                         |
| orchemensantwork bestangen, 12               |                                                              |                 |                                                         |
| Hauptansprechpartner                         |                                                              |                 |                                                         |
| Der Hauptansprechpartner                     | 24reas                                                       |                 |                                                         |
| Der Hauptansprechpartner ist eine andere n   | elson                                                        |                 |                                                         |
| renede / Nelliensees                         | × V                                                          |                 |                                                         |
| vunante / Nacifiame.                         |                                                              |                 |                                                         |
| E-Mait:                                      |                                                              |                 |                                                         |
| E-Mail Adresse bestätigen:                   |                                                              |                 |                                                         |
| Telefon:                                     |                                                              |                 |                                                         |
| Mobiltelefon:                                |                                                              |                 |                                                         |
| Fax:                                         |                                                              |                 |                                                         |
| organisationseinneit / Abteilung:            |                                                              |                 |                                                         |
| Funktion:                                    |                                                              |                 |                                                         |
| Sprache.                                     | Deutsch 🐱<br>Die mit * markierten Felder sind Pflichtfelder. |                 |                                                         |
| Nutrionshading come al continue              |                                                              |                 |                                                         |
| Deleneste dragtigen akzeptieren              |                                                              |                 |                                                         |
| uatenschutzerklarung akzeptieren             |                                                              |                 |                                                         |
| Captcha                                      | ព                                                            |                 |                                                         |
| Neues Captcha                                | erzeugen                                                     |                 |                                                         |
| Audiocaptcha Download Ai                     | udio                                                         |                 |                                                         |
| Bitte geben Sie im folgenden Feld die Zahlen | des Captchas an:                                             |                 |                                                         |
|                                              |                                                              |                 |                                                         |

Abbildung 5 I Kontaktdaten pflegen

#### 2.1.3 Schritt 3: Angaben prüfen und sichern

Um sicherzustellen, dass Ihre Angaben vollständig und korrekt sind, zeigt Ihnen das ISB-Kundenportal im dritten Schritt der Registrierung nochmals alle von Ihnen getätigten Angaben an.

Sollten Ihre Daten nicht alle benötigten Qualitätsmerkmale enthalten, werden diese rot markiert und Sie müssen diese überarbeiten, um mit der Registrierung fortfahren zu können.

| Online-Benutzerregistrierung   Passwort zurücksetzen |                              |          |  |  |  |  |  |
|------------------------------------------------------|------------------------------|----------|--|--|--|--|--|
| Willkommen im Kundenportal der ISB!                  |                              | Anmelden |  |  |  |  |  |
| Registrierung                                        |                              | ^        |  |  |  |  |  |
| Beteiligter: Antragsteller als Organisation          |                              |          |  |  |  |  |  |
| Antragsstellerrolle auswählen Kontaktda              | 2 3 4                        |          |  |  |  |  |  |
| Organisation                                         |                              |          |  |  |  |  |  |
| Name des Unternehmens:                               | Testunternehmen              |          |  |  |  |  |  |
| Name des Unternehmens 2:                             |                              |          |  |  |  |  |  |
| E-Mail:                                              | testunternehmen@test.de      |          |  |  |  |  |  |
| E-Mail Adresse bestätigen:                           | testunternehmen@test.de      |          |  |  |  |  |  |
| Straße / Hausnummer:                                 | Teststraße 1                 |          |  |  |  |  |  |
| Postleitzahl / Ort:                                  | 123456 Testort               |          |  |  |  |  |  |
| Land:                                                | Deutschland                  |          |  |  |  |  |  |
| Persönliche Daten                                    |                              |          |  |  |  |  |  |
| Anrede / Namenszusatz:                               | Frau                         |          |  |  |  |  |  |
| Vorname / Nachname:                                  | Maxieh Musterfrau            |          |  |  |  |  |  |
| E-Mail:                                              | maxieh.musterfrau@isb.rlp.de |          |  |  |  |  |  |
| Telefon:                                             | 0123 456789                  |          |  |  |  |  |  |
| Mobiltelefon:                                        |                              |          |  |  |  |  |  |
| Fax:                                                 |                              |          |  |  |  |  |  |
| Organisationseinheit / Abteilung:                    |                              |          |  |  |  |  |  |
| Funktion:                                            |                              |          |  |  |  |  |  |
| Sprache:                                             | Deutsch                      |          |  |  |  |  |  |

Abbildung 6 I Prüfen und Sichern der Angaben

#### 2.1.4 Schritt 4: Bestätigen

Nach Abschluss Ihrer Registrierung erhalten Sie eine Bestätigungsmail an die von Ihnen angegebene E-Mail-Adresse.

|                                                                                          |                               |                         | EUROPASCHER FONDS<br>FOR RECIONALE ENTWICKLING | Rheinland Dfalz | ISB Investitions-<br>und Strukturbank<br>Rheinland-Pfalz |  |
|------------------------------------------------------------------------------------------|-------------------------------|-------------------------|------------------------------------------------|-----------------|----------------------------------------------------------|--|
| Online-Benutzerregistrierung   Pass                                                      | wort zurücksetzen             |                         |                                                |                 |                                                          |  |
| Willkommen im Kundenportal der ISB!                                                      |                               |                         |                                                |                 | Anmelden                                                 |  |
| Registrierung                                                                            |                               |                         |                                                |                 |                                                          |  |
| Beteiligter: Antragsteller als Organisation                                              |                               |                         |                                                |                 |                                                          |  |
| Registrierung erfolgreich                                                                |                               |                         |                                                |                 |                                                          |  |
| Antragsstellerrolle auswählen k                                                          | 2<br>Contaktdaten eingeben    | 3<br>Prüfen und sichern | 4 <b>⊣</b><br>Bestätigung                      |                 |                                                          |  |
|                                                                                          |                               |                         |                                                |                 |                                                          |  |
| Vielen Dank für Ihre Registrierung.<br>Ihr Zugang wurde aktiviert und Sie erhalten in Kü | irze eine E-Mail mit Ihren Al | nmeldungsdetails.       |                                                |                 |                                                          |  |

Abbildung 7 I Erfolgreiche Registrierung

Im oberen rechten Bereich des Bildschirms gelangen Sie über "Anmelden" zurück zur Startseite des ISB-Kundenportals.

#### 2.2 Im ISB-Kundenportal anmelden

Hier können Sie sich mit Ihrem bestehenden bzw. neu erstellten Benutzer einloggen.

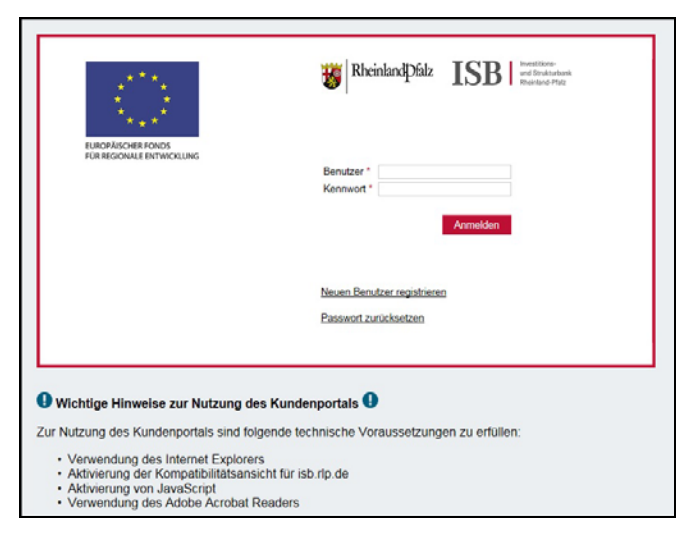

Abbildung 8 I Die Startseite des ISB-Kundenportals

#### 2.3 Passwort zurücksetzen

Sie haben auf der Startseite über die Option "Passwort zurücksetzen" die Möglichkeit, ein neues Kennwort per E-Mail anzufordern.

| Passwort                     | zurücksetzen                                              |
|------------------------------|-----------------------------------------------------------|
| Geben Sie Ihre               | en Benutzernamen und die registrierte E-Mail-Adresse ein. |
| Benutzername: *<br>E-Mail: * | Maxieh<br>maxieh.musterfrau@isb.rlp.de                    |
| Weiter<br>Ich habe meinen Be | enutzernamen vergessen                                    |

Abbildung 9 I Passwort zurücksetzen

## 3. Antragstellung und Navigation im ISB-Kundenportal

#### 3.1 Startseite zur Antragstellung im ISB-Kundenportal

Die folgende Startseite erscheint, sobald Sie sich im ISB-Kundenportal anmelden.

| 1 2 3 4 5 BUDGOGNETICOL<br>TANGGOGNETICOL                                                         | 6 Rhcinland Dfalz<br>7                                                                       |
|---------------------------------------------------------------------------------------------------|----------------------------------------------------------------------------------------------|
| Online-Antrag   Antragsübersicht   Postbox   Profilpflege   Änderung Kundendaten   Pflege d       | er Organisationsdaten   Benutzerverwaltung                                                   |
| Willkommen Maxieh Musterfrau                                                                      | Neue Sitzung Abmelden                                                                        |
| Ihr Online-Antrag                                                                                 | (2) Hite                                                                                     |
| Antragsnummer: [Neuer Antrag]                                                                     | Ihr Ansprechpartner<br>Servicedesk, Servicezeit MoFr. 8:00 Uhr - 17:00 Uhr, +49 40 27845-824 |
| Persönliche Daten Fragebogen Dokumente Zusammenfassung und einreichen                             |                                                                                              |
| Weiter > Antrag sichern                                                                           |                                                                                              |
| Ø Hilfe anzeigen                                                                                  |                                                                                              |
| Prüfen Sie Ihre persönlichen Daten.                                                               |                                                                                              |
| Maxieh Musterfrau<br>T 0123 456789<br>E-Mail maxieh.musterfrau@isb.rip.de<br>Testunternehmen      |                                                                                              |
| Teststraße 1<br>123456 Testort, Deutschland<br>E-Mail testunternehmen@test.de                     |                                                                                              |
| Hauplansprechpartner<br>Maxieh Musterfrau<br>T 0123 456789<br>E-Mail maxieh musterfrau@isb.rlp.de |                                                                                              |
| Weiter > Antrag sichern                                                                           |                                                                                              |

Abbildung 10 I ISB-Kundenportal

#### 1. Online-Antrag

Hier können Sie einen neuen Förderantrag stellen.

Bitte verwenden Sie diese Option ausschließlich für das Stellen des initialen Dachantrages. Spätere Aufstockungsanträge bitte innerhalb dieser Antragsbearbeitung und unter der gleichen Bearbeitungsnummer stellen, nicht als weiteren Neuantrag. Die vom System für den ersten Antrag generierte Bearbeitungsnummer (84XXXXX) hat für alle Ihre Anträge im Rahmen des Digitalpaktes Gültigkeit.

#### 2. Antragsübersicht

In der Antragsübersicht können Sie sich Ihre Anträge erneut aufrufen und bearbeiten.

#### 3. Postbox

In der Postbox finden Sie alle Nachrichten zu Ihren Anträgen.

#### 4. Profilpflege

Hier können Sie Ihr Benutzerprofil verwalten.

#### 5. Änderung Kundendaten

Über diese Funktion können Sie die zum Antragsteller hinterlegten Kundendaten ändern.

#### 6. Pflege der Organisationsdaten

Hier können Sie die Daten zu Ihrer Organisation und zu Ihrem Hauptansprechpartner verändern.

#### 7. Benutzerverwaltung

Über die Benutzerverwaltung können Sie weitere Benutzer für Ihre Organisation einrichten, Benutzerkonten sperren bzw. entsperren, neue Passwörter generieren und personalisierte Abfragen starten.

#### 3.2 Online-Antrag

Über die Auswahloption "Online-Antrag" haben Sie die Möglichkeit einen neuen Antrag zu erstellen. Wie bei der Registrierung, erfolgt die Antragstellung in vier Schritten. Während der Antragstellung können Sie über die Navigationsleiste jederzeit nachvollziehen, in welchem Schritt Sie sich befinden (siehe Abbildung 11).

#### 3.2.1 Schritt 1: Persönliche Daten

| UNBORG                                                                                                    |                               | RheinlandPfalz              | ISB Investitic<br>und Stru<br>Rheinlan | ins-<br>kturbank<br>d-Pfalz |  |  |  |
|----------------------------------------------------------------------------------------------------|-------------------------------|-----------------------------|----------------------------------------|-----------------------------|--|--|--|
| Online-Antrag   Antragsübersicht   Postbox   Profilpflege   Änderung Kundendate                                                                                                    | en   Pflege der Organisations | sdaten   Benutzerverwaltung |                                        |                             |  |  |  |
| Willkommen Maxieh Musterfrau Neue Sitzung Abmele                                                                                                    |                               |                             |                                        |                             |  |  |  |
| Ihr Online-Antrag                                                                                                    |                               |                             | Ģ                                      | Hilfe                       |  |  |  |
| Antragsnummer: [Neuer Antrag] Ihr Ansprechpartner                                                                                                    |                               |                             |                                        |                             |  |  |  |
| Image: Constraint of the second second se |                               |                             |                                        |                             |  |  |  |

Abbildung 11 I Online-Antragsanlage starten

Schritt 1 der Antragsanlage gibt Ihnen einen Überblick über Ihre persönlichen Daten. Die angezeigten Angaben wurden innerhalb des Registrierungsprozesses eingegeben.

| Prüfen Sie    | Ihre persönlichen Daten. |
|---------------|--------------------------|
| Maxieh Must   | terfrau                  |
| T 0123 45678  | 39                       |
| E-Mail maxie  | h.musterfrau@isb.rlp.de  |
| Testunternel  | hmen                     |
| Teststraße 1  |                          |
| 123456 Testo  | ort, Deutschland         |
| E-Mail testun | ternehmen@test.de        |
| Hauptanspre   | echpartner               |
| Maxieh Muste  | erfrau                   |
| T 0123 45678  | 39                       |
| E-Mail maxie  | h.musterfrau@isb.rlp.de  |
| Weiter >      | Antrag sichern 📙 Hilfe   |

Abbildung 12 I Persönliche Angaben

Über die Option "Weiter" kommen Sie zum nächsten Schritt der Antragstellung.

#### 3.2.2 Schritt 2: Fragebogen

Über den Fragenbogen wählen Sie das Programm aus, für das Sie eine Förderung beantragen möchten.

Für den DigitalPakt Schule wählen Sie bitte den ersten Punkt "A) DigitalPakt Schule" aus.

|                                                                                                    | Rheinland Dfalz                                     | ISB Intertitions<br>wed Strukturbern<br>Revenued Phate |
|----------------------------------------------------------------------------------------------------|-----------------------------------------------------|--------------------------------------------------------|
| Online-Antrag   Antragsübersicht   Postbox   Profilpflege   Änderung Kundendaten   Pflege der Organisationsdaten   Benutzerverwaltung |                                                     |                                                        |
| Wilkommen Maxieh Mustarfrau                                                                                                    |                                                     | Abmeiden                                               |
| Ihr Online-Antrag                                                                                                    |                                                     | (B) Halle                                              |
| Antragstummer: [Never Artrag]                                                                                                    | Br Ansprechpartner<br>Servicedesk, Servicepet Mo-Fr | 8.00 Uhr - 17.00 Uhr, +49.40 27845-824                 |
| 19 1 3 6 4<br>Persőniche Dahn Fragelogen Dokumente Zusammentasiung unt einnechen                                                      |                                                     |                                                        |
| C Zurück Weiter s Antrag sichem 🔂   Hills                                                                                             |                                                     |                                                        |
| Hits anzingen                                                                                                    |                                                     |                                                        |
| Die mit * markerten Felder sind Pflichtfelder.                                                                                        |                                                     |                                                        |
| Auswahl Förderprogramm                                                                                                    |                                                     | -                                                      |
| Auswuhl Forderprogramm*                                                                                                    |                                                     |                                                        |
| A) DigitalPakt Schule                                                                                                    |                                                     |                                                        |
| CO2 Redukton - Kommunen - NUEEF     CO2 retractionaria - Kommunen - NUEEF                                                             |                                                     |                                                        |
| CO2. Informationsangelooe - Untermemen                                                                                                |                                                     |                                                        |
| CO2: Modelprojekte neue Technologien - MUEEF                                                                                          |                                                     |                                                        |
| CO2: Modelprojekto neue Technologien - MULEWF                                                                                         |                                                     |                                                        |
| CU2 Netwerk on Custer - Mule VP                                                                                                    |                                                     |                                                        |
| F&E: Forschungs- und Entwicklungsvorhaben (InnoTop) - Unternehmen                                                                     |                                                     |                                                        |

Abbildung 13 I Fragenkatalog

Nachdem Sie Ihr Förderprogramm ausgewählt haben, erscheint neben der Überschrift "Förderprogramm" ein grünes Häkchen.

|                                                                                                    | Executional Form              | Rheinland Dfalz                                          | ISB Investicions-<br>und Strukturbank<br>Rheinland-Pfatz |
|----------------------------------------------------------------------------------------------------|-------------------------------|----------------------------------------------------------|----------------------------------------------------------|
| Online-Antrag   Antragsübersicht   Postbox   Profilpflege   Änderung Kundendaten                                               | Pflege der Organisationsdaten | Benutzerverwaltung                                       |                                                          |
| Wilkommen Maxieh Musterfrau                                                                                                    |                               |                                                          | Abmelden                                                 |
| Ihr Online-Antrag                                                                                                    |                               |                                                          | () Hitle                                                 |
| Antragsnummer: [Neuer Antrag]                                                                                                  |                               | Ihr Ansprechpartner<br>Servicedesk, Servicezeit Mo - Fr. | 8.00 Uhr - 17:00 Uhr, +49 40 27845-824                   |
| Here 1 2 3 4                                                                                                    |                               |                                                          |                                                          |
| Curuck Weler Antragischen Hite     Hite     Hite nzeigen Die mit * markerten Felder sind Pflichtfelder. Auswahl Förderprogramm |                               |                                                          | _                                                        |
| Auswahl Förderprogramm"<br>A) DigtalPakt Schule v                                                                              |                               |                                                          |                                                          |
| < Zurück Weiter > Antrag sichern 🛃 Hilfe                                                                                       |                               |                                                          |                                                          |

Abbildung 14 I Förderprogramm auswählen

Nun können Sie über die Option "Weiter" zum Prozessschritt 3 navigieren.

#### 3.2.3 Schritt 3: Dokumente

Im folgenden Abschnitt haben Sie eine Übersicht über die Unterlagen, die Sie für die Antragstellung benötigen. Die Aufzählung beinhaltet immer das Antragsformular, welches für eine Förderung zwingend einzureichen ist, und die zusätzlichen Anlagen.

| A  | ntragsnumme      | vr: [Neuer Antrag]                                                                                              |                            | hr Ansprechpartner<br>Beratung DigitalPakt Schule, +49 6131 6172-1234 |
|----|------------------|----------------------------------------------------------------------------------------------------|----------------------------|-----------------------------------------------------------------------|
| l+ | 1<br>Persönliche | 2     3     4       Daten     Fragebogen     Dokumente     Zusammenfassung und einreichen                       |                            |                                                                       |
| <  | Zurück Wei       | ter > Antrag sichem 🛃 Hitte                                                                                     |                            |                                                                       |
| 0  | Hilfe anzeiger   | i la contra contra contra contra contra contra contra contra contra contra contra contra contra contra contra c |                            |                                                                       |
| De | r Antrag is      | t auszufüllen, auszudrucken und im Original an die zuständige Stelle zu versenden.                              |                            |                                                                       |
| Do | kumente          |                                                                                                    |                            |                                                                       |
|    | Status hier      | Dokument                                                                                                    | Ihre Aktionen              |                                                                       |
| 0  | Fehlt            | DigitalPakt: Schule (Dachantrag)                                                                                | Formular ausfüllen Formula | r offline ausfüllen                                                   |
|    | Optional         | Anlage zum Antrag                                                                                               | Formular offline ausfullen |                                                                       |
|    | Optional         | Anlage BA (Bestandsaufnahme)                                                                                    | Formular offline ausfulien |                                                                       |
|    | Optional         | Anlage AMF (Angaben zum schulischen Medienkonzept und den beantragten Fördergegenständen)                       | Formular offline ausfullen |                                                                       |
|    | Optional         | Anlage MKF (Medienkonzeptformular)                                                                              | Formular offline ausfullen |                                                                       |
|    | Optional         | Anlage WBI (Bestätigung zur Sicherstellung von Wartung, Betrieb und IT-Support)                                 | Formular offline ausfulien |                                                                       |
|    | Optional         | Anlage FB (Finanzierungsbestätigung)                                                                            | Formular offline ausfulien |                                                                       |
|    | Optional         | Sonstiges                                                                                                    | Dokument hochladen         | Zusatzdokument hochla                                                 |

Abbildung 15 I Dokumente für die Antragsanlage

Sobald Sie mit dem Ausfüllen des Förderantrags beginnen möchten oder ein Anlagedokument hochladen, erscheint folgender Hinweis.

| Wählen Sie r<br>Bearbeitung                                    | un "Antrag                                          | stellung sta                                          | arten", um<br>e zu begir             | n mit der                              |
|----------------------------------------------------------------|-----------------------------------------------------|-------------------------------------------------------|--------------------------------------|----------------------------------------|
| Detaillierte In<br>finden Sie im<br>Anwenderhai<br>zuständigen | formatione<br>Kundenpo<br>ndbuch kör<br>Stelle heru | n zum Antr<br>rtal-Anwen<br>nnen Sie au<br>nterladen. | agsstellur<br>derhandb<br>If der Hon | ngsverfahre<br>luch. Das<br>nepage der |
| zustandigen                                                    | Stelle Heru                                         | ntenauen.                                             |                                      |                                        |

Abbildung 16 I Antragsstellung starten

Wenn Sie die Antragstellung starten, wird Ihrem Antrag eine Antragsnummer zugeordnet und Sie können die Förderprogrammauswahl aus "Schritt 2: Fragebogen" nicht mehr verändern. Die Antragsnummer ist Ihre Referenz für den gesamten Antragsprozess.

Bitte verweisen Sie bei Rückfragen zu Ihrem Förderantrag immer auf die entsprechende Antragsnummer.

Ihr Online-Antrag
Antragsnummer: 84000856

Abbildung 17 I Die zugeordnete Antragsnummer

Sie haben grundsätzlich zwei Möglichkeiten Ihren Antrag auszufüllen:

#### 1. Online:

Wenn Sie einen Antrag direkt im ISB-Kundenportal ausfüllen, wählen Sie bitte die Aktion "Formular ausfüllen". Ihr Antrag öffnet sich im ISB-Kundenportal und Sie können direkt mit der Dateneingabe beginnen.

|                                         |                                |                                                                 |                                   |                      |                      | Rheinland Dfalz    | ISB Investitions<br>und Struktautank<br>Ribeinland-Peter |
|-----------------------------------------|--------------------------------|-----------------------------------------------------------------|-----------------------------------|----------------------|----------------------|--------------------|----------------------------------------------------------|
| Online-Antrag   Antragsübersicht   Post | box   Profilp                  | flege   Änder                                                   | rung Kuno                         | lendaten   Pflege de | r Organisationsdaten | Benutzerverwaltung |                                                          |
| Willkommen Maxieh Musterfrau            |                                |                                                                 |                                   |                      |                      |                    | Abmeiden                                                 |
| Sichern und Schließen Sichern Schließen |                                |                                                                 |                                   |                      |                      |                    | +   Nachrichten (0)                                      |
|                                         | Angaben                        | des Antragstellen                                               | nden (Schu                        | liträger)            | _                    |                    | Kommentieren Ausfüllen und unterschreiben                |
|                                         | 1.1 Aligen                     | and Anschrift des Schult                                        | rägens                            | enden                |                      |                    | 1                                                        |
|                                         | Name.                          | 188                                                             | (C. 1994)                         |                      |                      |                    |                                                          |
|                                         | Strate.                        |                                                                 |                                   | Nr.:                 |                      |                    |                                                          |
|                                         | PLZ:                           |                                                                 | Ort                               |                      |                      |                    |                                                          |
|                                         | Lfd. Nummer                    | des Schulträgers aus Anla                                       | age (zu Numme                     | r 6.1) der VV:       |                      |                    |                                                          |
|                                         | Anzahl der S<br>Pinweis Site I | chulen, für weiche die Maß<br>ier nur die Anzahi der Schulen an | Snahmen umge<br>ngeben, weiste im | setzt werden:        |                      |                    |                                                          |
|                                         | 1.1.2 Kontai                   | tdaten des Ansprechpar                                          | tners für die N                   | afinahmen:           |                      |                    |                                                          |
|                                         | Anrede,                        |                                                                 |                                   |                      |                      |                    | PDFs mit Acrobat Pro DC                                  |
|                                         | Nachname:                      |                                                                 |                                   |                      |                      |                    | konvertieren und bearbeiten<br>Test starten              |

Abbildung 18 I Online-Antrag

#### 2. Offline

Sie können das Antragsformular auch auf Ihrem Computer speichern und lokal ausfüllen. Hierfür wählen Sie bitte, ausgehend von der Dokumentenübersicht (Abb. 19), die Aktion "Formular offline ausfüllen".

| Enclosed tons of the second second se | Dfalz ISB Investitions-<br>und Strukturbank<br>Rheinland-Pfalz |
|----------------------------------------------------------------------------------------------------|----------------------------------------------------------------|
| Online-Antrag   Antragsübersicht   Postbox   Profilpflege   Änderung Kundendaten   Pflege der Organisationsdaten   Benu                                                                                                    | utzerverwaltung                                                |
| Willkommen Maxieh Musterfrau                                                                                                    | Neue Sitzung Abmelden                                          |
| Offline-Formular Herunterladen Offline-Formular Hochladen Schließen Prüfen                                                                                                    | + - Nachrichten (0)                                            |
| <b></b>                                                                                                    |                                                                |

#### Abbildung 19 I Offline-Formular herunterladen

Sobald Sie Ihre Antragsunterlagen offline ausgefüllt haben, können Sie die Formulare an gleicher Stelle in das Kundenportal zurückimportieren. Hierfür wählen Sie die Option "Offline-Formular hochladen".

|                                                                            | UNDE VISION E INTRO LI INTRO LI INTRO L | Rheinland[Dfalz                    | ISB Investitions-<br>und Strukturbank<br>Rheinland-Pfatz |
|----------------------------------------------------------------------------|----------------------------------------------------------------------------------------------------|------------------------------------|----------------------------------------------------------|
| Online-Antrag   Antragsübersicht   Postbox   Profilpflege   Änderung Kunde | ndaten   Pflege der Organ                                                                                                    | isationsdaten   Benutzerverwaltung |                                                          |
|                                                                            |                                                                                                    |                                    |                                                          |
| Willkommen Maxieh Musterfrau                                               |                                                                                                    |                                    | Neue Sitzung Abmelden                                    |
| Offline-Formular Herunterladen Offline-Formular Hochladen Schließen Prüfen |                                                                                                    |                                    | + - Nachrichten (0)                                      |
|                                                                            |                                                                                                    |                                    |                                                          |

#### Abbildung 20 I Offline-Formular hochladen

Es besteht zu jedem Zeitpunkt von "Schritt 3: Dokumente" die Möglichkeit, die Antragsformulare nochmals zu bearbeiten oder zu löschen.

Nachdem Sie Ihren Antrag in das ISB-Kundenportal hochgeladen haben, kommen Sie über die Option "Weiter" in den nächsten und letzten Abschnitt Ihrer Antragsstellung "Schritt 4: Zusammenfassen und Einreichen".

| Ihr Online-Antrag                                                                   | (2) Hite                                       |
|-------------------------------------------------------------------------------------|------------------------------------------------|
| Antragenummer: 84001513                                                             | Bentung Digita/Part Schule, -49 6131 6172-1234 |
| 10 1 2 3 4<br>Persöntiche Daten Pragetogen Dosumerte Zusammentassung und einreichen |                                                |
| CZurück.   Antrag absenden >   Zuweisen   Hitle                                     |                                                |

Abbildung 21 I Zusammenfassen und Einreichen

Bitte beachten Sie, dass nur der "Dachantrag" online über das Kundenportal gesendet wird. Die Anlagen müssen – da diese wie der Dachantrag auch zu unterschreiben sind – postalisch an die ISB geschickt werden.

#### 3.2.4 Schritt 4: Zusammenfassen und Einreichen

Im letzten Antragsschritt des ISB-Kundenportals erhalten Sie eine Auflistung an Dokumenten, die eine Unterschrift benötigen.

## Drucken Sie Ihre Antragsdokumente bitte vollständig aus, unterzeichnen Sie die entsprechenden Formulare und versenden Sie diese vollständig auf dem Postweg an die ISB.

Zudem wird Ihnen eine Auflistung der von Ihnen hochgeladenen Dokumente und Ihre persönlichen Daten angezeigt.

| 01    | lilfe anzeigen                                         |                                                                                           |
|-------|--------------------------------------------------------|-------------------------------------------------------------------------------------------|
| Dette | ine anzeigen                                           | han Cia dan Antrop ain                                                                    |
| Fiui  | en Sie nine Daten und reic                             | nen Sie den Andag ein.                                                                    |
| Dok   | umente unterzeichnen                                   |                                                                                           |
| Nac   | ch Einreichung des Antrag<br>erzeichnet und per Post o | s müssen die folgenden Dokumente ausgedruckt,<br>der Fax übermittelt werden:              |
| Dig   | italPakt: Schule (Dachantrag)                          |                                                                                           |
| Anl   | age zum Antrag                                         |                                                                                           |
| Anl   | age BA (Bestandsaufnahme)                              |                                                                                           |
| Anl   | age AMF (Angaben zum schulischen                       | Medienkonzept und den beantragten Fördergegenständen)                                     |
| Anl   | age MKF (Medienkonzeptformular)                        |                                                                                           |
| Anl   | age WBI (Bestätigung zur Sicherstell                   | ung von Wartung, Betrieb und IT-Support)                                                  |
|       | Delaurente                                             |                                                                                           |
| inre  | Dokumente                                              |                                                                                           |
| Bitt  | e folgende Dokumente ein                               | reichen:                                                                                  |
| Dol   | kumente                                                |                                                                                           |
|       | Status hier                                            | Dokument                                                                                  |
| ?     | ✓                                                      | DigitalPakt: Schule (Dachantrag)                                                          |
|       | Optional                                               | Anlage zum Antrag                                                                         |
|       | Optional                                               | Anlage BA (Bestandsaufnahme)                                                              |
|       | Optional                                               | Anlage AMF (Angaben zum schulischen Medienkonzept und den beantragten Fördergegenständen) |

#### Abbildung 22 I Antrag absenden

Kontrollieren Sie Ihre Eingaben bitte genau. Befinden Sie alle Angaben als korrekt und alle durch Sie einzureichenden Dokumente als vollständig, können Sie Ihren Antrag über die Option "Antrag absenden" bei der zuständigen Stelle einreichen.

| Ihr Online-Antrag                                                                                                    | Hite                                                                   |
|----------------------------------------------------------------------------------------------------|------------------------------------------------------------------------|
| Antragsnummer: 84001545                                                                                                    | Ihr Ansprechpartner<br>Beratung DigitalPakt Schule, +49 6131 6172-1234 |
| 😍 Antrag mit iD 84001545 wurde erfolgreich eingereicht                                                                                                    |                                                                        |
| Vielen Dank für Ihren Antrag.                                                                                                    |                                                                        |
| Über die "Antragsübersicht" können Sie jederzeit auf ihren Antrag zugreifen. Zur Antragsübersicht verzweigen                                                    |                                                                        |
| Bei Rückfragen können Sie Ihren Ansprechpartner kontaktieren. Bitte beziehen Sie sich dabei immer auf Ihre Antragsnummer 84001545. Abgesendeten Antrag anzeigen | 1                                                                      |
| Von Ihnen zu unterzeichnende Dokumente                                                                                                    |                                                                        |
| Dokument                                                                                                    |                                                                        |
| DigitalPakt: Schule (Dachantrag)                                                                                                    |                                                                        |
| Anlage zum Antrag                                                                                                    |                                                                        |
| Anlage BA (Bestandsaufnahme)                                                                                                    |                                                                        |
| Anlage AMF (Angaben zum schulischen Medienkonzept und den beantragten Fördergegenständen)                                                                       |                                                                        |
| Anlage MKF (Medienkonzeptformular)                                                                                                    |                                                                        |
| Anlage WBI (Bestatigung zur Sicherstellung von Wartung, Betrieb und (T-Support)                                                                                 |                                                                        |

#### Abbildung 23 I Antrag wurde versendet

#### 3.3 Antragsübersicht

In der Antragsübersicht können Sie alle Anträge einsehen, die Sie bereits versendet haben, oder die sich gerade in der Bearbeitung befinden. Zusätzlich können Sie hier die antragsspezifischen Nachrichten lesen. Sie haben in dieser Übersicht auch die Möglichkeit, noch nicht versendete Anträge zu löschen.

Per Mausklick auf die jeweilige Antragsnummer können Sie Ihre Anträge aufrufen.

|                  |                            |                        | KUMMOON-HONT<br>Ali MOON-HONT<br>Ali MOON-HONT | Rheinland Dfalz    | ISB Investions-<br>und Struksurbank<br>Rheinland-Plate |
|------------------|----------------------------|------------------------|------------------------------------------------|--------------------|--------------------------------------------------------|
| Online-Antrag    | Antragsübersicht   Postbox | Profilpflege   Änderun | g Kundendaten   Pflege der Organisationsdaten  | Benutzerverwaltung |                                                        |
| Willkommen Maxie | h Musterfrau               |                        |                                                |                    | Abmelden                                               |
| Antragsübe       | n                          |                        |                                                |                    |                                                        |
| Inre Anträge     |                            |                        |                                                |                    |                                                        |
| Antrag           | Förderung                  | Maßnahme               | Status                                         | A                  | ntrag löschen                                          |
| 84001513         | DP. SCHULE                 |                        | In Bearbeitung durch zuständige Stelle         |                    |                                                        |
|                  |                            |                        |                                                |                    |                                                        |

#### Abbildung 24 I Übersicht aller Anträge

Die Antragsübersicht bietet die Möglichkeit, Anträge erneut zu überprüfen und nachzuvollziehen, wer Ihren Antrag als letztes bearbeitet hat.

Sollten Sie als Organisation im ISB-Kundenportal registriert sein, können alle Mitglieder Ihrer Organisation die Antragsübersicht einsehen. Jeder Benutzer kann allerdings nur die Anträge bearbeiten, die er selbst angelegt hat. Ändert sich die Zuständigkeit, kann der Hauptansprechpartner diese über die Option "Zuweisen" ändern.

#### 3.4 Postbox

Die Postbox verwaltet die von der ISB gesendeten Nachrichten. Diese können Sie sich hier anzeigen lassen, beantworten und archivieren.

|                  |                                     |                           |                              | Rheinl           | andPfalz          | ISB Investitions-<br>und Strukturbank<br>Rheinland-Pfalz |
|------------------|-------------------------------------|---------------------------|------------------------------|------------------|-------------------|----------------------------------------------------------|
| Online-Antrag    | Antragsübersicht   Postbox          | Profilpflege   Änderung H | Kundendaten   Pflege der Org | ganisationsdaten | Benutzerverwaltun | g                                                        |
| Willkommen Max   | eh Musterfrau                       |                           |                              |                  |                   | Neue Sitzung Abmelden                                    |
| Posteinga        | ng                                  |                           |                              |                  |                   |                                                          |
| Ansicht aktualis | eren Ansicht Archiv Markierte archi | vieren                    |                              |                  |                   |                                                          |
| Ihre Nachri      | chten                               |                           |                              |                  |                   |                                                          |
| Gelesen          | Eingang                             | Gesendet von              | Betreff                      | Anlagen          | Antragsnummer     | Archivieren                                              |
| 7                |                                     |                           |                              |                  |                   |                                                          |
|                  | 03.11.2015 14:12:04                 | IKOR                      | Nachforderung                |                  | 84000856          |                                                          |

Abbildung 25 I Postbox

#### 3.5 Profilpflege

Hier können Sie neben Ihrem Nutzerprofil auch Ihr Passwort und Ihre Sicherheitsfrage ändern.

|                                                                     |                              |                                            | EUROPASSOER FONDS<br>TOBRECIONALE ENTWICKLUNG | Rheinland               | Malz ISB Investitions-<br>und Strukturbank<br>Rheinland-Pfalz |
|---------------------------------------------------------------------|------------------------------|--------------------------------------------|-----------------------------------------------|-------------------------|---------------------------------------------------------------|
| Online-Antrag   Antragsübersicht                                    | t   Postbox   Profilpfle     | ge   Änderung Kunde                        | ndaten   Pflege der Org                       | anisationsdaten   Benut | zerverwaltung                                                 |
|                                                                     |                              |                                            |                                               |                         |                                                               |
| Willkommen Maxieh Musterfrau                                        |                              |                                            |                                               |                         | Neue Sitzung Abmelden                                         |
| Verwalten Sie Ihr Profil                                            |                              |                                            |                                               |                         |                                                               |
| Speichern Neu laden                                                 |                              |                                            |                                               |                         |                                                               |
| Die mit * markierten Felder sind Pflichtfelder<br>Persönliche Daten | r.                           |                                            |                                               |                         |                                                               |
| Anrede / Namenszusatz:                                              | Frau 🗸                       | ~                                          |                                               |                         |                                                               |
| Vorname / Nachname:                                                 | Maxieh                       | Musterfrau                                 |                                               |                         |                                                               |
| E-Mail:                                                             | maxieh.musterfrau@isb.rlp.   | le                                         |                                               |                         |                                                               |
| E-Mail-Benachrichtigung:                                            | Änderung der E-Mail Adresse  | aktivieren<br>er Aktualisierungen zu meine | em Antrag informiert werden.                  |                         |                                                               |
| Telefon: *                                                          | 0123 456789                  |                                            |                                               |                         |                                                               |
| Mobiltelefon:                                                       |                              |                                            |                                               |                         |                                                               |
| Organisationseinheit / Abteilung:                                   |                              |                                            |                                               |                         |                                                               |
| Funktion:                                                           |                              |                                            |                                               |                         |                                                               |
| Sprache: *                                                          | Deutsch 🗸                    |                                            |                                               |                         |                                                               |
| Poputzorozmo:                                                       | MAXIEH                       |                                            |                                               |                         |                                                               |
| Benuizeniame.                                                       | Passwortänderung aktivieren  |                                            |                                               |                         |                                                               |
| Sicherheitsfrage:                                                   | Wie lautet der Name Ihres H  | austiers?                                  |                                               |                         |                                                               |
|                                                                     | Änderung der Sicherheitsfrag | e aktivieren                               |                                               |                         |                                                               |
| Sichern Neu laden                                                   |                              |                                            |                                               |                         |                                                               |

Abbildung 26 I Profilpflege

#### 3.6 Änderung der Kundendaten

Unter diesem Punkt können Sie über die Option "Neue Änderung" eine Änderung der bei der ISB gespeicherten Antragsteller-Daten beantragen.

Mit den folgenden Optionen: 🔛 💽 🕋 💼 können Sie das Änderungsformular herunterladen und im ausgefüllten Zustand wieder hochladen. Zudem können Sie Änderungen anzeigen oder löschen.

|                                                                          | NorthCont           |              | 8 Rheir            | ulandiDfalz      | ISB Investitions<br>und Strukturba<br>Rheinland-Pfelo |
|--------------------------------------------------------------------------|---------------------|--------------|--------------------|------------------|-------------------------------------------------------|
| Online-Antrag   Antragsübersicht   Postbox   Profilpflege   Ar           | nderung Kundendaten | Pflege der ( | Organisationsdaten | Benutzerverwaltu | ing                                                   |
| Wilkommen Maxieh Musterfrau                                              |                     |              |                    |                  | Neue Sitzung Abmeld                                   |
| Änderung der Kundendaten                                                 |                     |              |                    |                  |                                                       |
| Ansicht aktualisieren Neue Änderung                                      |                     |              |                    |                  |                                                       |
| iii Stammdaten                                                           |                     |              |                    |                  |                                                       |
| Name: Testunternehmen<br>Straße: Teststraße Hausnummer: 1<br>Ort Testort |                     |              |                    |                  |                                                       |
| Gründungsdatum: 00.00.0000                                               |                     |              |                    |                  | Stand vom: 03.11.2015 14:17:2                         |
| l Bisher erfolgte Bearbeitung                                            |                     |              |                    |                  |                                                       |
| Vorgang                                                                  | Änderungsdatum      | Zeit         | Status             | Geändert von     | Aktionen                                              |
| Es sind noch keine Änderungen vorhanden!                                 |                     |              |                    |                  |                                                       |

Abbildung 27 I Änderung der Kundendaten

#### 3.7 Pflege der Organisationsdaten

Unter diesem Navigationspunkt können Sie als Hauptansprechpartner die Eingaben zu Ihrer Organisation ändern. Zudem bietet Ihnen die Pflege der Organisationsdaten die Möglichkeit, Ihre Organisation komplett aus dem ISB-Kundenportal zu entfernen.

|                                          |                                |             |                       | 5              | RheinlandDfalz           | ISB Investione<br>und Strukturbark<br>Breisend Pfatz |
|------------------------------------------|--------------------------------|-------------|-----------------------|----------------|--------------------------|------------------------------------------------------|
| Online-Antrag   Antragsübers             | sicht   Postbox   Profilpflege | Anderung Ki | undendaten   Pflege d | er Organisatio | nsdaten   Benutzerverwal | lung                                                 |
| Wilkommen Maxieh Musterfrau              |                                |             |                       |                |                          | Neue Sitzung Abmelden                                |
| Verwalten Sie Ihre Or                    | ganisationsdaten               |             |                       |                |                          |                                                      |
| Sichem Neuladen Löschen                  | Sie Ihre Organisation          |             |                       |                |                          |                                                      |
| Die mit * markierten Felder sind Pflicht | elder.                         |             |                       |                |                          |                                                      |
|                                          |                                |             |                       |                |                          |                                                      |
| Organisation                             | Test classificat               |             |                       |                |                          |                                                      |
| Name des Unternehmens: *                 | 1 KEN LEVEL 1 KEN HER S        |             |                       |                |                          |                                                      |
| Name des Unternehmens 2.                 |                                |             |                       |                |                          |                                                      |
| E-Mail                                   | testunternehmen@test.de        |             |                       |                |                          |                                                      |
| E-Mail Adresse bestätigen:               | testunternehmen@test.de        |             |                       |                |                          |                                                      |
| Btraße / Hausmanmer:                     | Teststraße                     | 1           |                       |                |                          |                                                      |
| Postieitzahl # Ort:                      | 123450 Testort                 |             |                       |                |                          |                                                      |
| Land.                                    | Deutschland                    |             |                       |                |                          |                                                      |
|                                          |                                |             |                       |                |                          |                                                      |
| Azvede / Namenszusatz.                   | Frite and                      |             |                       |                |                          |                                                      |
| Vorname / Nachname:                      | Maxiah 10                      | universes.  |                       |                |                          |                                                      |
| - 14 A                                   | maxieh musterfrau@isb.rb.de    |             |                       |                |                          |                                                      |
| E test i anno ann ann ann                | maxish muslerfrau@ish rin de   |             |                       |                |                          |                                                      |
| e-wai waresse bestanger.                 | 0123 456789                    |             |                       |                |                          |                                                      |
| release.                                 |                                |             |                       |                |                          |                                                      |
| Mobiliaiefon                             |                                |             |                       |                |                          |                                                      |
| Fax.<br>Orreste advancement / Antoin der |                                |             |                       |                |                          |                                                      |
| organisation and it Ableiding            |                                |             |                       |                |                          |                                                      |
| Funktion:                                |                                |             |                       |                |                          |                                                      |
| Sprache                                  | Deutsch 🐱                      |             |                       |                |                          |                                                      |

Abbildung 28 I Pflege der Organisationsdaten

#### 3.8 Benutzerverwaltung

In der Benutzerverwaltung können Sie als Hauptansprechpartner neue Benutzer für Ihre Organisation anlegen. Diese können durch die Zuweisung zu einzelnen Abteilungen mit einem jeweiligen Vertreter organisiert werden. Zudem haben Sie die Möglichkeit Benutzerkonten zu sperren bzw. zu entsperren, neue Passwörter zu generieren und personalisierte Abfragen zu starten.

|                                                                                     |                             |                      | EUROPHOCHER FORUS<br>FÜR REGIONALE BINTHICKU | UNG                                                                    | RheinlandfDfa     | lz         | ISB | Investitions-<br>und Strukturbank<br>Rheinland-Pfalz |
|-------------------------------------------------------------------------------------|-----------------------------|----------------------|----------------------------------------------|------------------------------------------------------------------------|-------------------|------------|-----|------------------------------------------------------|
| Online-Antrag   Ar                                                                  | ntragsübersicht   Postbox   | Profilpflege   Änder | ung Kundendaten   P                          | flege der Organisation                                                 | sdaten   Benutzer | verwaltung |     |                                                      |
| Willkommen Maxieh M                                                                 | lusterfrau                  |                      |                                              |                                                                        |                   |            | Neu | e Sitzung Abmelden                                   |
| Benutzerverw                                                                        | valtung                     |                      |                                              |                                                                        |                   |            |     | E-milete Oraba                                       |
| Anzeigen: Personalisi                                                               | ierte Abtrage V Starten     |                      |                                              |                                                                        |                   |            |     | Erweiterte Suche                                     |
| Neu Kopieren Be                                                                     | arbeiten Sperren Entsperren | Neues Passwort gener | ieren Exportieren                            | Aktualisieren                                                          |                   |            |     |                                                      |
| Status                                                                              | Benutzername                | Vorname              | Nachname                                     | Organisationseinheit                                                   |                   | Abteilung  |     | Funktion                                             |
| v .                                                                                 |                             |                      |                                              |                                                                        |                   |            |     |                                                      |
| 0                                                                                   | MAXIEH                      | Maxieh               | Musterfrau                                   |                                                                        |                   |            |     |                                                      |
| Benutzerdetails                                                                     |                             |                      |                                              |                                                                        |                   |            |     |                                                      |
| Kontodaten<br>Status:<br>Benutzername: MAXIE<br>Vorname: Maxieh<br>Nachname: Muster | iH<br>1<br>frau             |                      |                                              | Organisationsdaten<br>Organisationseinheit:<br>Abteilung:<br>Funktion: |                   |            |     |                                                      |

Abbildung 29 I Benutzerverwaltung

#### 3.9 Das ISB-Kundenportal sicher verlassen

Um das ISB-Kundenportal sicher zu verlassen und damit Ihre Datensicherheit zu gewährleisten, wird dringend empfohlen, die "Abmelden"-Funktion zu verwenden. Bitte beachten Sie in diesem Zusammenhang auch die Datenschutzerklärung und Nutzungsbedingungen, die Sie im Rahmen des Registrierungsvorgangs herunterladen können.

|                                                                                                    |                 |           |          | EUROMOCHER FONDS<br>FOR REGINALE ENTWORLING | <b>B</b> Rhein | landDfalz I      | SB Investitions-<br>und Strukturbank<br>Rheinland-Pfalz |  |  |
|----------------------------------------------------------------------------------------------------|-----------------|-----------|----------|---------------------------------------------|----------------|------------------|---------------------------------------------------------|--|--|
| Online-Antrag   Antragsübersicht   Postbox   Profilpflege   Änderung Kundendaten   Pflege der Organisationsdaten   Benutzerverwaltung |                 |           |          |                                             |                |                  |                                                         |  |  |
| Willkommen Maxi                                                                                                    | eh Musterfrau   |           |          |                                             |                |                  | Neue Sitzung Abmelden                                   |  |  |
|                                                                                                    |                 |           |          |                                             |                |                  |                                                         |  |  |
| Antragsüt                                                                                                    | persicht        |           |          |                                             |                |                  |                                                         |  |  |
| Ansicht aktualisieren                                                                                                    |                 |           |          |                                             |                |                  |                                                         |  |  |
| Ihre Anträge                                                                                                    |                 |           |          |                                             |                |                  |                                                         |  |  |
| Antrag                                                                                                    | Ansprechpartner | Förderung | Maßnahme | Bearbeitet durch                            | Status         | Ungelesene Mails | Antrag löschen                                          |  |  |
|                                                                                                    |                 |           |          |                                             |                |                  |                                                         |  |  |
| 84000856                                                                                                    | IKOR            |           |          | IKOR                                        | in Bearbeitung | 0                | )                                                       |  |  |

Abbildung 300 I Abmeldung aus dem ISB-Kundenportal